## VPN 接続の方法と各種データベース

日本文学科学生向け資料

ログイン(Login)

大学図書館の蔵書を OPAC 検索するだけならば、大学図書館 HP から誰でも(学外者でも)検索でき るのですが、法政大学が契約しているデータベース(殆どのものが有料)は、学内 LAN を通じて学内 者しか検索できないようになっています。しかし、学内者であれば、自宅から大学へ VPN 接続するこ とで、そのデータベースを(学内からアクセスするのと同じように)利用することができまし。そのた めには、VPN 接続という特殊な接続方法を利用し、皆さんの統合認証 ID でログインしなければいけま せん。この資料では、その方法を説明します。これにより、「ジャパンナレッジ」(日本国語大辞典など) や雑誌記事データベースの「magazineplus」、各社新聞記事データベース、そして(数はまだ少ないです が)紀伊國屋や丸善書店が提供している「電子ブック」を閲覧することができます。

| 法政大学<br>市ケ谷情報セング<br>Hosel University Ichigaya Computing a                                                                   | ター<br>and Networking Center                                                                                                    | 法政大学<br>HOBEI University<br>教職員の方                   |  |  |
|----------------------------------------------------------------------------------------------------|----------------------------------------------------------------------------------------------------|-----------------------------------------------------|--|--|
| Google カスタム検索                                                                                                    | VPN                                                                                                    |                                                     |  |  |
| <b>ネットワークの利用</b><br>> Gmail/G Suite<br>> 無線LAN<br>> VPN                                                                     | VPNとは、パーチャル・プライベート・ネットワークの略です。VPNサー<br>宅や外出先などの学外からインターネットを経由して大学のネットワーク<br>トワーク内のみで利用できるサービスを学外からでも利用することができ                                                                                                    | - ビスを利用することで、自<br>クに接続し、通常は学内ネッ<br>きます。             |  |  |
| 情報カフェテリアカレンダー<br>情報カフェテリア<br>今日 ▲ ▶ 2020年5月 ★ 〇印刷 ▼<br>日 月 火 水 木 金 土<br>20 27 28 29 305月1日 2<br>『休窓<br>3 4 5 6 7 8 9<br>≪休窓 | VPNサービスの種類<br>法政大学で提供しているVPNサービスには、SSL-VPN (AnyConnect) など、いくつかの種類があり<br>ます。VPNサービスの種類によって利用できるサービスが異なりますので、あらかじめご確認くださ<br>い。<br>VPNサービスの種類や利用手順について、、 <u>全学ネットワークシステムユーザ支援WEBサイト/VPN</u><br>サービスをご覧ください。<br>*通信教育部生や特別学生(科目等履修生、研修生など)が図書館オンラインデータベースへアクセ<br>スする際には、ライブラリーカードの発行手続きが必要です。詳しくは、 <u>法政大学図書館利用方法</u> を<br>ご覧ください。 |                                                     |  |  |
| 上記ページの中のにある、以下の部                                                                                                    | 形分をクリックする。                                                                                                    | <b>法政大学</b><br>HOSEI University<br>全学ネットワークシステム統合認証 |  |  |
| 全学ネットワークシステムユーザ                                                                                                    | 支援 WEB サイト/VPN サービス                                                                                                    | ログインサービス: ユーザ支援WE<br>サイト<br>ユ <b>ーザID(USER_ID)</b>  |  |  |
| ログイン画面が出現するので、統合                                                                                                    | う認証 ID でログインする。                                                                                                    | ーユーザIDをマスキングする(masking<br>USER_ID)                  |  |  |

(1)市ヶ谷情報センターのウェブページに行く。 https://hic.ws.hosei.ac.jp/network/vpn

(2)

 ④ 全学ネットワークサービスの、VPN 接続方法を解説するページが出現するので、「今すぐ、SSL-VPN (AnyConnect)を利用したい方は、こちら」をクリックする。

| 法政大学 全学               | Pネットワークシステム ENHANCED BY Google                                                     |
|-----------------------|------------------------------------------------------------------------------------|
| HOSEI University ユーザ支 | 援WEBサイト                                                                            |
| マニュアル一覧 > VPN         |                                                                                    |
| 利用マニュアル               |                                                                                    |
| ■ 申請<br>各種申請          | 今すぐ、SSL-VPN(AnyConnect)を利用したい方<br>(次の画面で、左側にある「AnyConnect」をクリ、クライアントソフトをインストールしてくた |
| ⊠ ×-ル                 | さい) ※学外からのみアクセス可能                                                                  |
| メーリングリスト              | 今すぐ、SSL-VPN(クライアントレス)を利用したい方は、こちら<br>※学外からのみアクセス可能                                 |
| Gmail                 | ※図書館のオンラインデータベースには利用できません。                                                         |
| ● Webサービス             | 今すぐ、AnyConnect(モバイル)を利用したい方は、こちら<br>※学めからのみアクセス可能                                  |
| レンタルサーバ               |                                                                                    |
| G Suite               | <ol> <li>VPNとは?</li> <li>2. 各種VPNサービスの違い</li> </ol>                                |
| <u>!</u> グループウェア      | 3. 動作に必要なシステム要件                                                                    |
| desknet's             | 4. 利用上の注意       5. 利用マニュアルのダウンロード       6. Q&A                                     |
| ネットワーク                | 7. 本件に関する問い合わせ先 (Contact us)                                                       |

⑤ 再度、ログインの画面が出現するので、統合認証 ID でログインする。

| ユーザーIDとパスワー | - ドを入力してください |
|-------------|--------------|
| 7 — # – ID: | ]            |
| パスワード:      |              |

⑥ 法政大学 SSL-VPN サービスのページで、左側メニューにある、「AnyConnect」をクリックする。

| 法政大学 Hos<br>HOSEI University | sei Univ. SSL VPN Service |                                                                                                   |
|------------------------------|---------------------------|---------------------------------------------------------------------------------------------------|
|                              | http:// \$                | (参照)                                                                                              |
| 🕥 ѫ—д 🌍                      | Webブックマーク                 |                                                                                                   |
| 🥑 Webアプリケーション 🌏              | 🖉 🚧 潮林 情報システム             | <u>情報システム</u><br>教員・学生の方はこちらから<br>*ポップアップ・ブロックの解除(vpn.hosei.ac.jp と www.as.hosei.ac.jp の2つ)が必要です。 |
| 🕹 ネットワークの参照 🍚                |                           | 法政大学専用Gmail はこちらから<br>*ログイン後、読み込み時に両面右下の簡易HTML形式をクリックしてください。                                      |
| AnyConnect 🥑                 | by Google                 |                                                                                                   |
|                              | VPNサービスとは?                |                                                                                                   |
|                              | VDNIとけ インターネットを経由して       | 白空と士学の上こか如占友 あたかお直田同線であるかの上こに利用することができるサービスの                                                      |

⑦ 画面中央に「Start AnyConnect」のリンクが出てくるので、これをクリックすると、AnyConnect ア プリのダウンロード画面に移動するので、指示に従ってダウンロード&インストールする。

| 法政大学 Hosei Univ. SSL VPN Service                                                                                              |                              |                                                                                                    |  |  |
|----------------------------------------------------------------------------------------------------|------------------------------|----------------------------------------------------------------------------------------------------|--|--|
|                                                                                                    | http:// \$                   | 後照                                                                                                    |  |  |
| <ul> <li>☆ ホーム</li> <li>⇒</li> <li>Webアプリケーション ⇒</li> <li>⇒</li> <li>ネットワークの参照 ⇒</li> <li>へ)</li> <li>AnyConnect ⇒</li> </ul> | AnyConnect  Start AnyConnect | Cisco AnyConnect VPN Client のヘルプ<br>AnyConnect クライアント セッションを開始すると、ご使<br>ーションで、企業の VPN 設定および自分が保持しているネ<br>したネットワーク アクセスが可能になります。<br>・ 要件<br>・ 接続する前に:信頼済みサイトへの追加<br>・ 接続方法 |  |  |

 ⑧ インストールが終了すると、AnnyConnect のアイコンがホーム画面上(パソコンの場合は、自分が 指定した場所)に出現しているはずなので、それをクリックする。

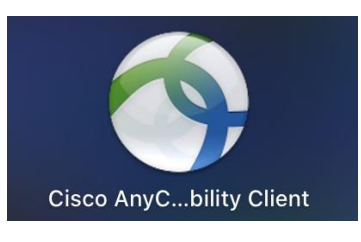

⑨ AnnyConnect が起動したら、接続先を「vpn.hosei.ac.jp」に指定し、Connect ボタンを押す。

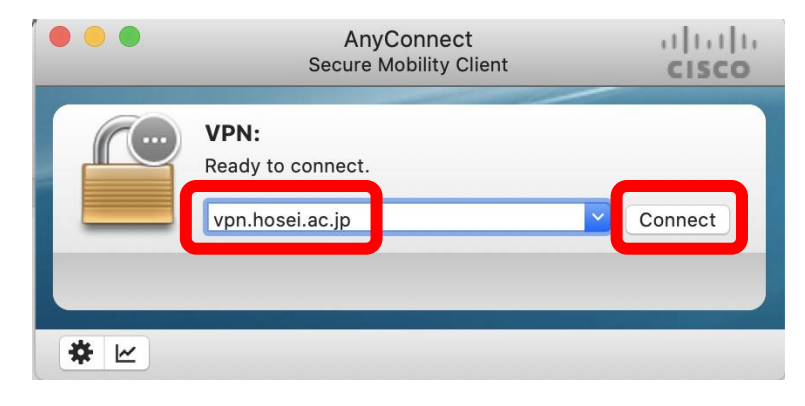

⑩ 統合認証 ID でログインする画面がでるので、ID とパスワードを入力する。

| Cisco AnyConnec             | t   vpn.hosei.ac.jp |    |
|-----------------------------|---------------------|----|
| ユーザーIDとパスワードを入<br>Username: | 力してください             |    |
| Password:                   | Cancel              | OK |
|                             | Calicer             | UK |

① VPN 接続に成功すると、以下のような画面になり、自動的にウインドウが最小化される。

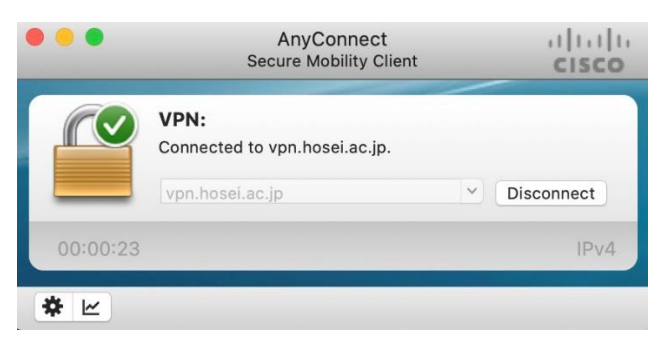

② VPN 接続が維持された状態で、WEB ブラウザを立ち上げ、大学図書館の HP を表示し、左メニューの「オンラインデータベース」から「ログイン画面」へ進む。

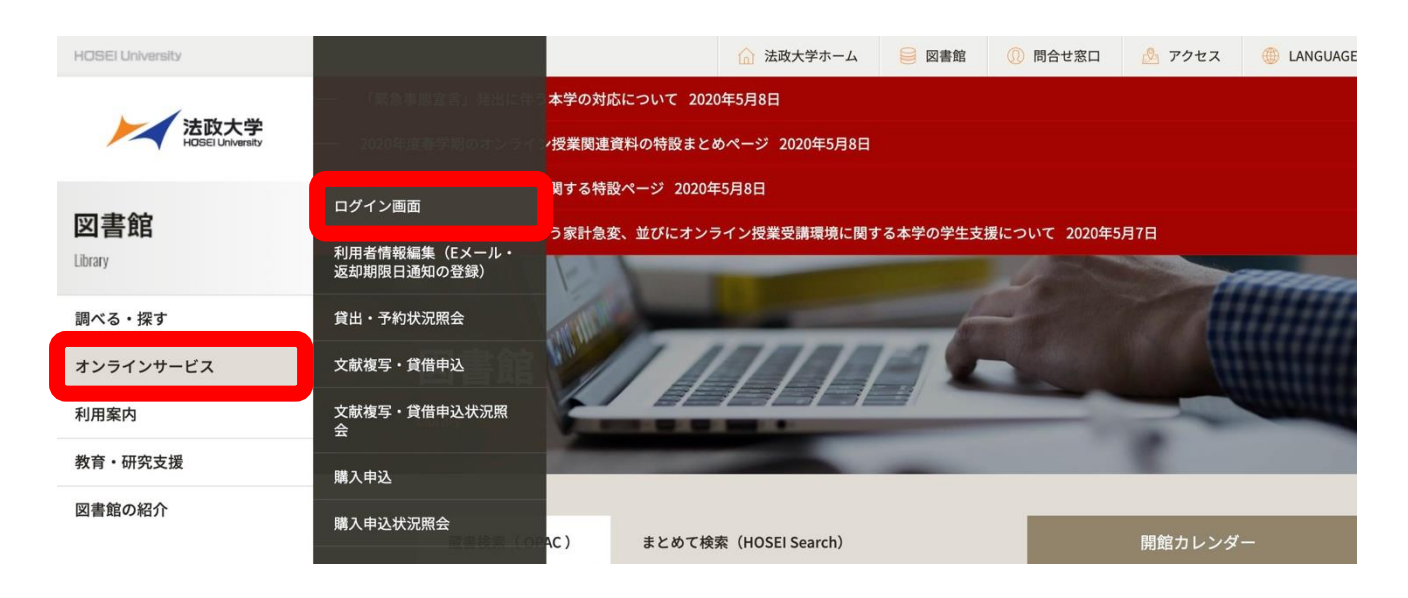

③ 統合認証 ID でのログインが完了すると、以下のような画面になる。

| 磁 法政大学図書館 蔵書検索<br>Hosei University Library Catalog |             |                |           | 🖵 ログアウト     | ヘルプ 入力補助<br>? 🖨 | English |
|----------------------------------------------------|-------------|----------------|-----------|-------------|-----------------|---------|
| TOP 利用者サービス 資料情報                                   |             | HOSEI          | Searc デー・ | タベース 山手コン   | ソ 研究所           | 図書館     |
| My OPAC へようこそ!<br>MyOPACは、インターネット上の情報資源・検          |             | って整理・活用できる(    | 固人用のページです | •           |                 |         |
| 法政大学 HOSEI Search "Light"                          | CiNii Books | CiNii Articles | 国会図書館     | Google ブックス | Google Scho     | lar     |
| <b>山</b> 蔵書検索 大学内の資料を                              | 探す          |                |           |             |                 |         |
| 簡易検索 詳細検索 分類検                                      | <b>校</b>    |                |           |             | 也検索             | 条件参照    |
|                                                    |             | Q,検索           | ▶クリア      |             |                 |         |

- ④ 画面上に並ぶメニューから「データベース」をクリックすると、オンラインで利用できるデータベースが分野別に整理されたページが出現する。日文科生が主に利用するのは、右の4つである。
- (5)「辞書・事典を引く」では、「ジャパン・ナレッジ」を主に利用することになる。「ジャパンナレッジ」とは、様々な辞書・事典を一度に横断検索できるサービスであり、日本語で唯一の大型国語辞典『日本国語大辞典』(小学館)をはじめ、『角川古語大辞典』『字通』『イミダス』『現代用語の基礎知識』『日本人名大辞典』『世界文学大事典』『能・狂言事典』『新日本古典籍データベース』など、多くの辞書を引くことができる。もちろん、いくつかの辞典は、条件を細かく指定できる「個別検索」にも対応している。

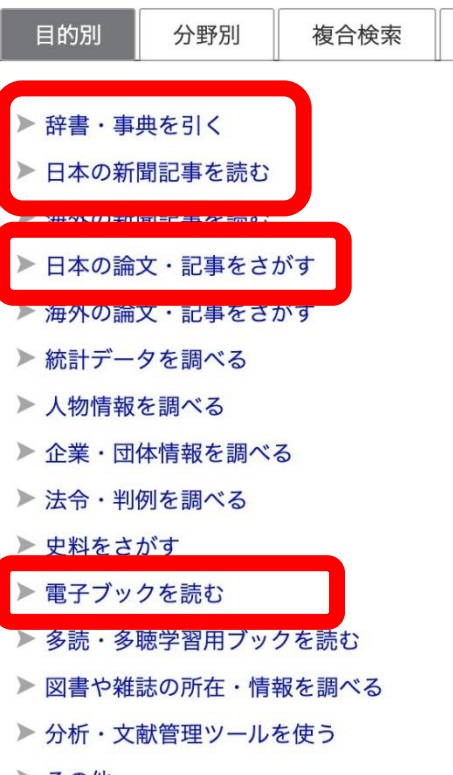

(6)「日本の新聞記事を読む」では、朝日新聞(聞蔵 II)、読売新聞 ▶ その他
 (ヨミダス歴史館)、毎日新聞(毎素)、日経新聞(日経テレ

コン)などの記事が検索できるだけでなく、各社が発行している雑誌も同時に検索できる場合がある。

- ①「日本の論文・記事を探す」では、「国文学論文目録データベース」、「magazineplus」「CiNii Articles」「J-Stage」「ざっさくプラス」「日本文学 Web 図書館」などが検索できる。CiNii や J-Stage などはオープ ンアクセス版もあるが、『週刊東洋経済』などをはじめとする一般雑誌の記事も検索できる magazineplus(マガジンプラス)は、こちらで検索するしか方法はない。
- (18)「電子ブックを読む」では、法政大学図書館が契約している電子ブックを読むことができる。ほとんどの電子ブックは英語だが、「KinoDen:キノデン」と「Maruzen eBook Library」は、それぞれ紀伊國屋、丸善書店が提供する電子ブックであり、日本語の本が多い。ただし、まだまだ紙版の書籍が多いため、電子ブックとして読める書籍はまだまだ少ない。
- ⑨ 上記で紹介したデータベースのうちいくつかは、「同時最大アクセス数」が「5人」や「1人」といった制限が設けられている。そのため、各データベースの検索が終了したら、必ずそのデータベースの「ログアウト」ボタンを押すこと。そのまま放置して、異なるページを閲覧していると、その間、他の人が利用したくても出来ない可能性が出てくる。

以上